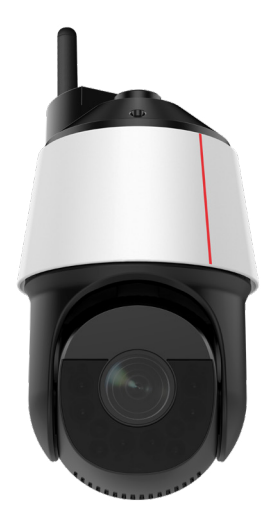

# M6721-E-Z31M

# Quick Start Guide 快速入门

|                        | l                 |
|------------------------|-------------------|
| Default Login IP       | User Name         |
| Adresse IP             | nom d'utilisateur |
| Auressen               | nom a atmoatear   |
| IP accesso predefinito | nome utente       |
| 默认 IP 地址               | 用户名               |
| 192.168.0.120          | admin             |

#### Issue: 02

Copyright © Huawei Technologies Co., Ltd. 2019. All rights reserved. 版本:02 版权所有 © 华为技术有限公司 2019。保留一切权利。

# Packing List and Qualification Card 装箱清单和合格证

| Component                  | DCC | Component                                                                                                    | DCC |                           |
|----------------------------|-----|----------------------------------------------------------------------------------------------------|-----|---------------------------|
| 物品                         | PCS | 物品                                                                                                    | PCS |                           |
| Camera<br>网络摄像机            | 1   | PVC insulation tape<br>绝缘胶带                                                                                              | 1   | HUAWEI                    |
| Quick Start Guide<br>快速入门  | 1   | Crimping terminal (0.75 mm <sup>2</sup> and 1.0 mm <sup>2</sup> )<br>压线端子(支持0.75mm <sup>2</sup> 和1.0mm <sup>2</sup> 的线缆) | 2   | 合格证<br>Qualification Card |
| Terminal<br>电源端子           | 1   | 2.5 mm flat-head screwdriver<br>一字螺丝刀 ( 刀头宽度为2.5mm )                                                                     | 1   | 检验员(QC):                  |
| Connector<br>转接头           | 1   | H5 L-shaped hex key (for M6 screws)<br>H5内六角L型扳手 ( 用于M6螺钉 )                                                              | 1   |                           |
| Waterproofing tape<br>防水胶带 | 1   | Wi-Fi rod antenna<br>WiFi棒状天线                                                                                            | 1   |                           |

# Additional Guides Available 资料获取路径

To obtain the latest documents, including the *Product Documentation* and *FOSS License Information*, visit **http://support.huawei.com/enterprise** and enter the camera model to search for related documents.

You can also log in to http://support.huawei.com/enterprise or scan the QR code using a mobile phone to download the Technical Support APP. Then start this app and choose **Products>Video Surveillance** to obtain the latest documents.

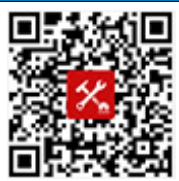

请登录 http://support.huawei.com/enterprise 网站,输入摄像机型号进行搜索,获取最新 资料,包括《产品文档》和《开源软件使用声明》等。

您也可以用手机登录 http://support.huawei.com/enterprise 网站或者扫描右侧二维码,下载 "华为企业服务 APP",选择"**产品 >视频监控**"获取最新资料。

Technical Support APP 华为企业服务 APP

#### 电子电气有毒有害物质申明

| 部件乞称     | 有毒有害物质或元素 |      |      |          |          |            |  |  |  |
|----------|-----------|------|------|----------|----------|------------|--|--|--|
| HP171210 | Pb 铅      | Hg 汞 | Cd 镉 | Cr6+ 六价铬 | PBB 多溴联苯 | PBDE 多溴二苯醚 |  |  |  |
| 结构件      | ×         | 0    | 0    | 0        | 0        | 0          |  |  |  |
| 单板/电路模块  | ×         | 0    | 0    | 0        | 0        | 0          |  |  |  |
| 线缆和线缆组件  | ×         | 0    | 0    | 0        | 0        | 0          |  |  |  |
| 纸质配件     | 0         | 0    | 0    | 0        | 0        | 0          |  |  |  |

本表格依据SJ/T 11364的规定编制。

○ :表示该有害物质在该部件所有均质材料中的含量在GB/T 26572规定的限量要求以下。

×:表示该有害物质至少在该部件的某一均质材料中的含量超出GB/T 26572规定的限量要求。

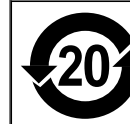

This product has an environment friendly use period (EFUP) of 20 years. Some replaceable parts have their own EFUP labels. The EFUPonly applies to products operating under the conditions specified in their corresponding product manuals. 本产品的环保使用期限为20年,标识如左图所示。某些可更换的零部件会有一个不同的环保使用期贴在其

本广品的环体使用期限为20年,标识如左图所示。果当可更换的零词件会有一个不同的环体使用期始 产品上。此环保使用期限只适用于产品是在产品手册中所规定的条件下工作。

針對臺灣地區,限制物質含有情況標示聲明書,請登錄 http://support.huawei.com/enterprise網站,輸入對應的攝像機型號進行搜索 在對應的產品文檔下選擇"安裝指南 > 附錄 > 限制物質含有情況標示聲明書"查看。

### Interface Description/ 接口说明

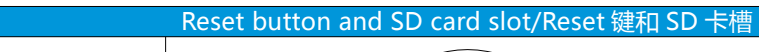

|           |                                      |                                                                                                    | NO.<br>皮里 | Operation<br>堀佐                                                                                                    | Description<br>治며                                                                                                    |  |  |  |
|-----------|--------------------------------------|----------------------------------------------------------------------------------------------------|-----------|----------------------------------------------------------------------------------------------------|----------------------------------------------------------------------------------------------------|--|--|--|
|           | ·                                    |                                                                                                    | 55        | J7#1F                                                                                                    | Reset button. To restart the device, hold down the reset button (less than 3s). To restore the device to factory actings, hold down the reset button for at least Fr while the                                                                                                    |  |  |  |
| NO.<br>序号 | Item<br>名称                           | Description<br>说明                                                                                                    | 1         | Use a Phillips                                                                                                    | device to factory settings, note down the resc batton for a reast 55 while the<br>device is running.                                                                                                    |  |  |  |
| 1         | WiFi                                 | WiFi connector, used for connecting to the Wi-Fi rod antenna.<br>WiFi 接头,连接WiFi棒状天线。                                                                                                    |           | 1         screwdriver to remove<br>the bottom cover,<br>which will expose the<br>reset button and SD<br>card slot.<br>使用十字螺丝刀将球机<br>窗口盖卸下,即可看到         Ker<br>SE<br>Charlen<br>Content<br>Contentent<br>Content<br>Contentent<br>Content<br>Content<br>Content<br>Co | Westoring the factory configuration will result in the loss of the user's account<br>information and some of the configuration information. Please exercise caution.<br>重置按钮。运行时按住RESET键短于3秒重启设备;运行时按住RESET键不短于5秒后恢复出厂配置。<br>恢复出厂配置将会导致用户的账号信息以及部分配置信息丢失,请慎重操作。           SD card slot. This device supports class 10 or higher Micro SD card. You must power of<br>the device to replace a Micro SD card. Otherwise sustem eventions may occur. When |  |  |  |
| 2         | GPS                                  | GPS connector, used for connecting to the GPS antenna.<br>GPS接头,连接GPS天线。                                                                                                    |           |                                                                                                    |                                                                                                    |  |  |  |
| 3         | POWER                                | Power input interface. 24 V AC (-25% to +24.9%).<br>电源输入接口。支持AC24V(-25%~24.9%)电源输入。                                                                                                    | 2         |                                                                                                    | a Micro SD card is used for the first time, log in to the web client of the device and format the Micro SD card. For details, see the Configuration Guide.<br>SD卡卡槽,支持Micro SD card. (Class 10及以上)。请在设备断电的情况下插拔SD卡,否则<br>会造成系统异常。首次使用时,请登录设备Web客户端,格式化SD卡,操作方法请参见《配置<br>指南》。                                                                                                    |  |  |  |
| 4         | LAN                                  | 10M/100M adaptive network port.<br>10M/100M自适应网络接口。                                                                                                    |           | 里直埏和SD下信。                                                                                                    |                                                                                                    |  |  |  |
| 5         | GND                                  | Ground interface of a camera.<br>设备接地接口。                                                                                                    | Pr        | epare for Install                                                                                                    | ation Tools/ 准备安装工具                                                                                                    |  |  |  |
| 6         | RS485+/<br>RS485-                    | RS485 interface. This interface provides a transparent data channel used for half-duplex<br>transmission between the camera and the connected device.<br>RS485接口。通过该接口,摄像机可以以半双工的方式通过透明通道与连接的设备互相传递数据。                                                                                                    |           | Wiring terminals                                                                                                    | Diagonal cutting pliers Measuring tape                                                                                                    |  |  |  |
| 7         | AUDIO IN/<br>AUDIO OUT/<br>AUDIO_GND | Audio input/output interface and audio ground interface.<br>AUDIO IN/AUDIO OUT为音频输入/输出接口。AUDIO_GND为音频接地接口。                                                                                                    |           | 接线端子                                                                                                    | ADH WER                                                                                                    |  |  |  |
|           | ALARM_<br>OUTn/<br>ALARM_REFn        | Alarm output port. The value n can be 0 and 1. ALARM_OUTn and ALARM_REFn form a group<br>of alarm output. There are two groups of alarm output. ALARM_OUT and ALARM_REFn form a<br>group of alarm output. The rated voltage of the alarm output device is less than or equal to 30<br>V DC or 125 V AC, and the rated current is less than or equal to 200 mA.<br>告警输出接口, n为0和1。ALARM_OUTn和ALARM_REFn组成一组告警输出, 一共两组。<br>ALARM_OUT和ALARM_REF1组成一组告警输出。告警输出所驱动设备的额定电压不高于DC 30V或AC |           | Marker<br>记号笔                                                                                                    | 10 mm hammer drill<br>(for ceiling- or wall-mounted installation)<br>)冲击钻,Ф10mm(吊顶和墙壁安装时使用)                                                                                                    |  |  |  |
| 8         | ALARM_GND                            | 125V,且额定电流均不大于200mA。<br>Alarm input ground interface.<br>告警输入接地接口。                                                                                                    |           | M8 socket wrench<br>套简扳手(M8)                                                                                                    | Wire stripper<br>剥线钳 RJ-45 connector crimping tool<br>水晶头压线钳                                                                                                    |  |  |  |
|           | ALARM_INn                            | Alarm input port. For a given number of ports, n, they are numbered (for example: ALARM_IN0, ALARM_IN1ALARM_INN). The value n is an integer ranging from 0 to 3. ALARM_INN and ALARM_GND form a group of alarm input. A maximum of four alarm input groups are supported.<br>告警输入接口,n为0~3之间的整数。ALARM_INn和ALARM_GND组成一路告警输入,一共4路。                                                                                                    | -         | #2<br>#2 Phillips screwdriver<br>十字螺丝刀(2#)                                                                                                    | H3 hex key<br>内六角扳手(H3)                                                                                                    |  |  |  |

## Device Installation/ 设备安装

### A. SD Card Installation/ 安装 SD 卡

Use a 2# Phillips screwdriver to remove the bottom cover, insert the SD card.

#### 使用 2# 十字螺丝刀将球机窗口盖卸下 , 插入 SD 卡。

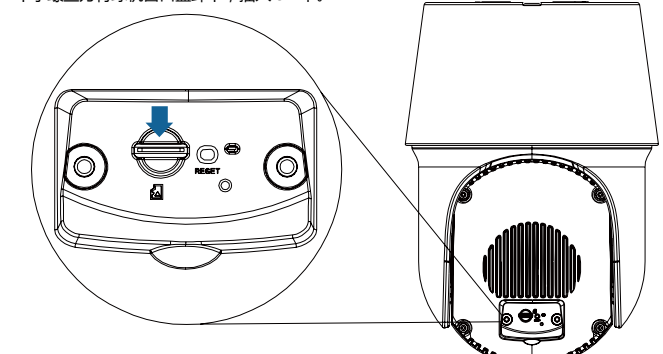

# ▲ CAUTION/注意

Do not disassemble the PTZ dome camera yourself or remove the lens protective film before the installation is complete. Ensure that the weight bearing capacity of the pole, ceiling, wall and brackets exceeds 30 kg and the installation environment is secure and reliable. Also, avoid magnetic interference nearby. To improve the GPS performance, install the camera in a place that is free of obstacles above.

禁止私自拆解球机。安装完成前切勿撕下镜头保护膜。安装此设备的立杆、天花板、墙壁和支架,需确保在承重30Kg时稳定 性较好,并确保各安装环境的牢固、可靠。同时,应避免球机附近存在磁场干扰。为了确保GPS功能,须将摄像机安装在上 方无遮挡的地方。

#### B. Pole-Mounted Installation/ 立杆抱装

**7** Open up the three hose clamps and thread them through the installation holes on the pole mount.

Thread the cables that need to connect to the pigtail cables of the PTZ dome camera through the pole mount

and wall mount. Then use the hose clamps to affix the pole mount to the pole.

将3个喉箍拧开,穿过抱装支架的安装孔。

将需要与球机尾线对接的线缆穿过抱装支架和壁装支架。将抱箍环绕在柱杆上,拧紧抱箍,将抱装支架固定在柱杆上。

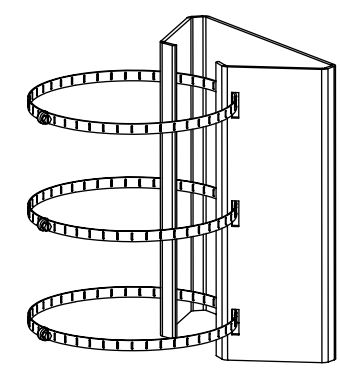

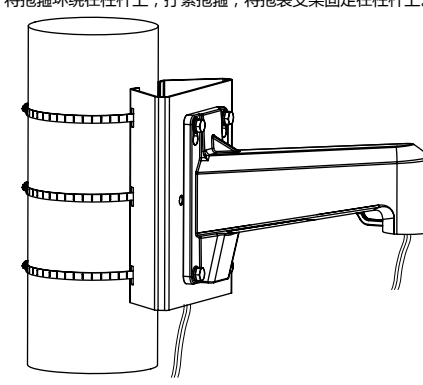

### B. Pole-Mounted Installation/ 立杆抱装

Align the screw holes on the wall mount with the screw holes on the pole mount, and use the M8 screws to secure the bracket. The tightening torgue is 8 N.m.

将壁装支架上的螺孔与抱装支架上相应的螺孔对齐,拧紧 M8 螺钉。紧固力矩为 8N.m

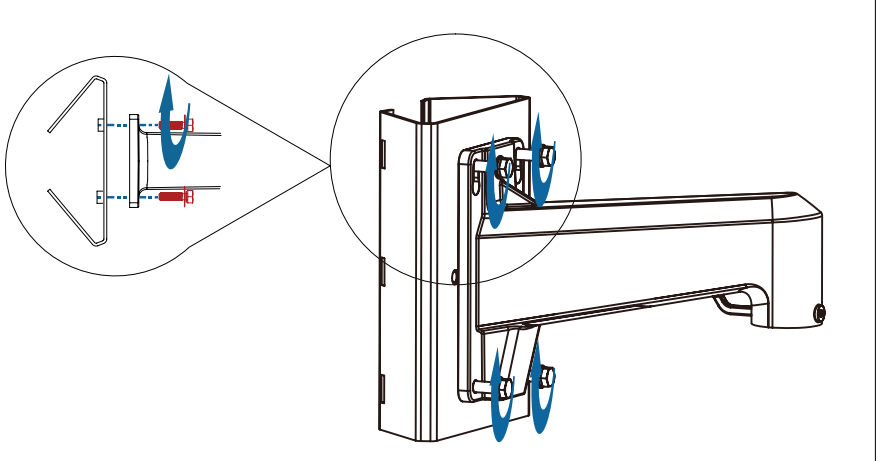

#### B. Pole-Mounted Installation/ 立杆抱装

The PTZ dome camera is delivered with a handle attached, to make it easier to pick up and carry the camera. You are advised to use the safety line, not the pigtails, to carry the camera.

由于球机比较重,球机提手在出货的时候已经安装在球机上,便于施工时搬运球机;设备搬运的时候要求通过提手搬运, 不允许通过提尾线搬运设备。

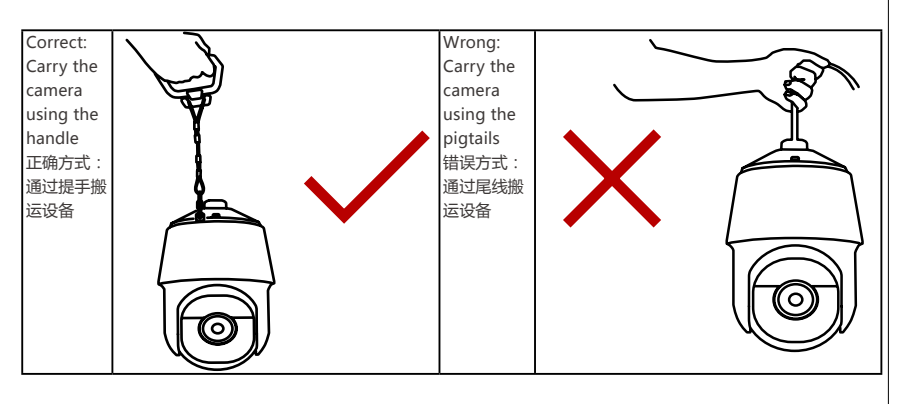

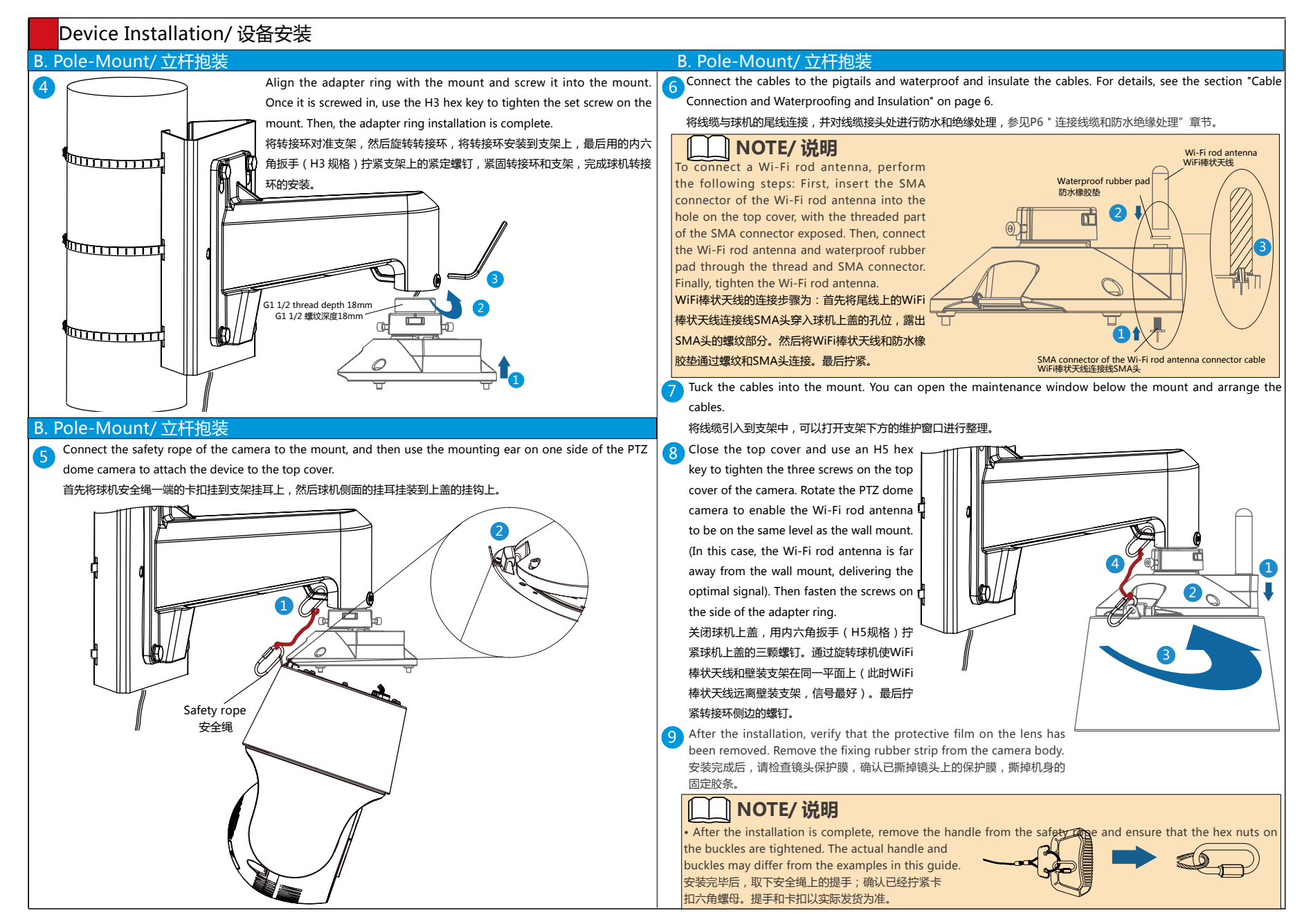

### Device Installation/ 设备安装

#### C. Corner-mounted Installation/ 角装

Place the mount in the desired installation position. Use a marker to mark where the installation screws go. Use a 10 mm bit to drill the holes to a depth of about 80 mm. Use a hammer to carefully drive the expansion bolts into the holes. Then, remove the washers, the spring washers, and the nuts from the expansion bolts. 将支架放置于安装位置,使用记号笔绘制螺钉安装位置,再 选择直径为 10mm 的钻头,钻取深约 80mm 的导孔。使用 羊角锤将膨胀螺栓打入钻好的孔内。再将平垫、弹垫和螺母 拧下。

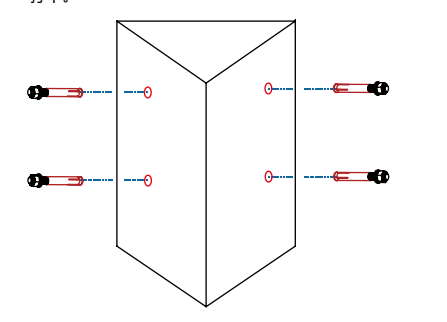

Remove washers, spring washers, and nuts from the expansion bolts and thread the cables through the wall mount. Put the four expansion bolts through the four screw holes at the bottom of the wall mount, replace the washers, spring washers, and nuts on the expansion bolts, and tighten the nuts. 拧下膨胀螺栓上的平垫、弹垫和螺母。将需要与球机尾线 对接的线缆穿过壁装支架。将角装支架底座上的 4 个螺孔 套在相应的膨胀螺栓上,将平垫、弹垫和螺母套在膨胀螺 栓上,拧紧螺母。

## \_\_\_\_ NOTE/ 说明

3

For details about subsequent installation operations, see 4 to 6 in *Pole-Mount*. 后续安装的具体过程请参见"立杆 抱装中的步骤4到步骤6"。

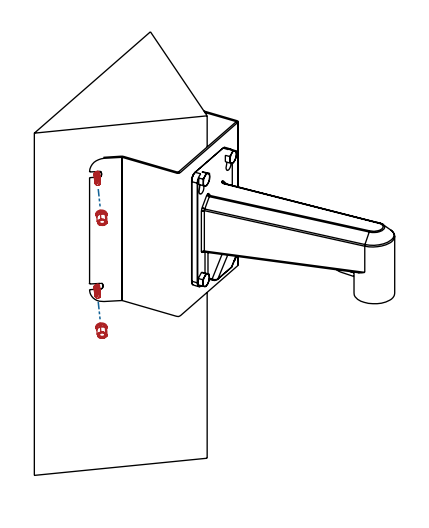

Align the screw holes on the wall mount with

the screw holes on the pole mount, and fasten

them together using the M8 screws. The

将角装支架上的螺孔与抱装支架上相应的螺孔对齐。

tightening torque is 8 N.m.

拧紧 M8 螺钉。紧固力矩为 8N.m

#### D. Wall-Mounted and Ceiling-Mounted Installations/ 壁装或吊装

Place the mount in the desired installation position. Use a marker to mark the screw installation locations. Select a drill bit with a diameter of 10 mm to drill holes with a depth of about 80 mm. Use a claw hammer to install the expansion bolts into the holes. Then, screw off the flat washers, spring washers, and nuts from the expansion bolts.

将支架放置于安装位置,使用记号笔绘制螺钉安装位置。再选择直径为10mm的钻头,钻取深约80mm的导孔。使用羊角锤将膨胀螺栓打入钻好的孔内。 再将平垫、弹垫和螺母拧下。

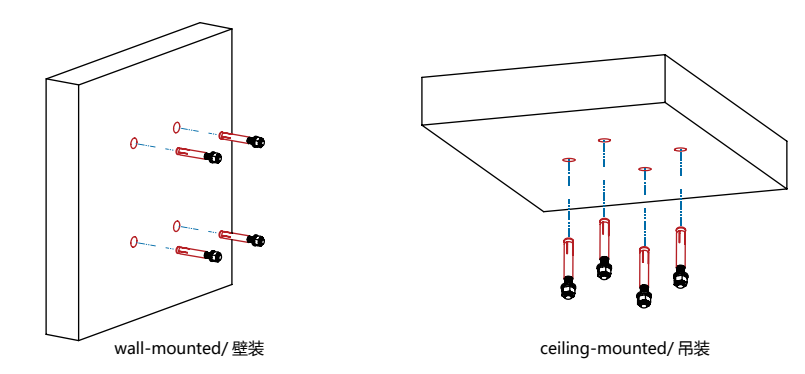

Remove washers, spring washers, and nuts from the expansion bolts, and thread the cables through the mount. Put the four expansion bolts through the four screw holes on the base of the mount, replace the washers, spring washers, and nuts on the expansion bolts, and tighten the nuts.

拧下膨胀螺栓上的平垫、弹垫和螺母。将需要与球机尾线对接的线缆穿过壁装/吊装支架。将壁装/吊装支架底座上的4 个螺孔套在相应的膨胀螺栓上,将平垫、弹垫和螺母套在膨胀螺栓上,拧紧螺母。

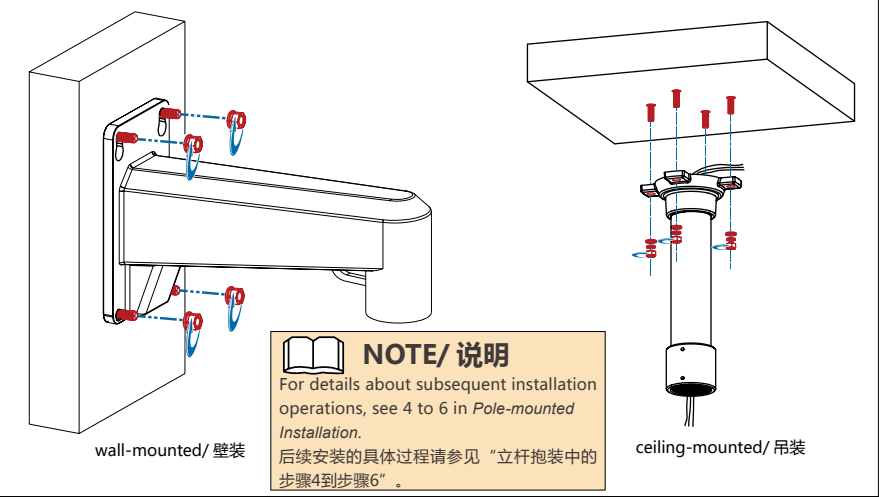

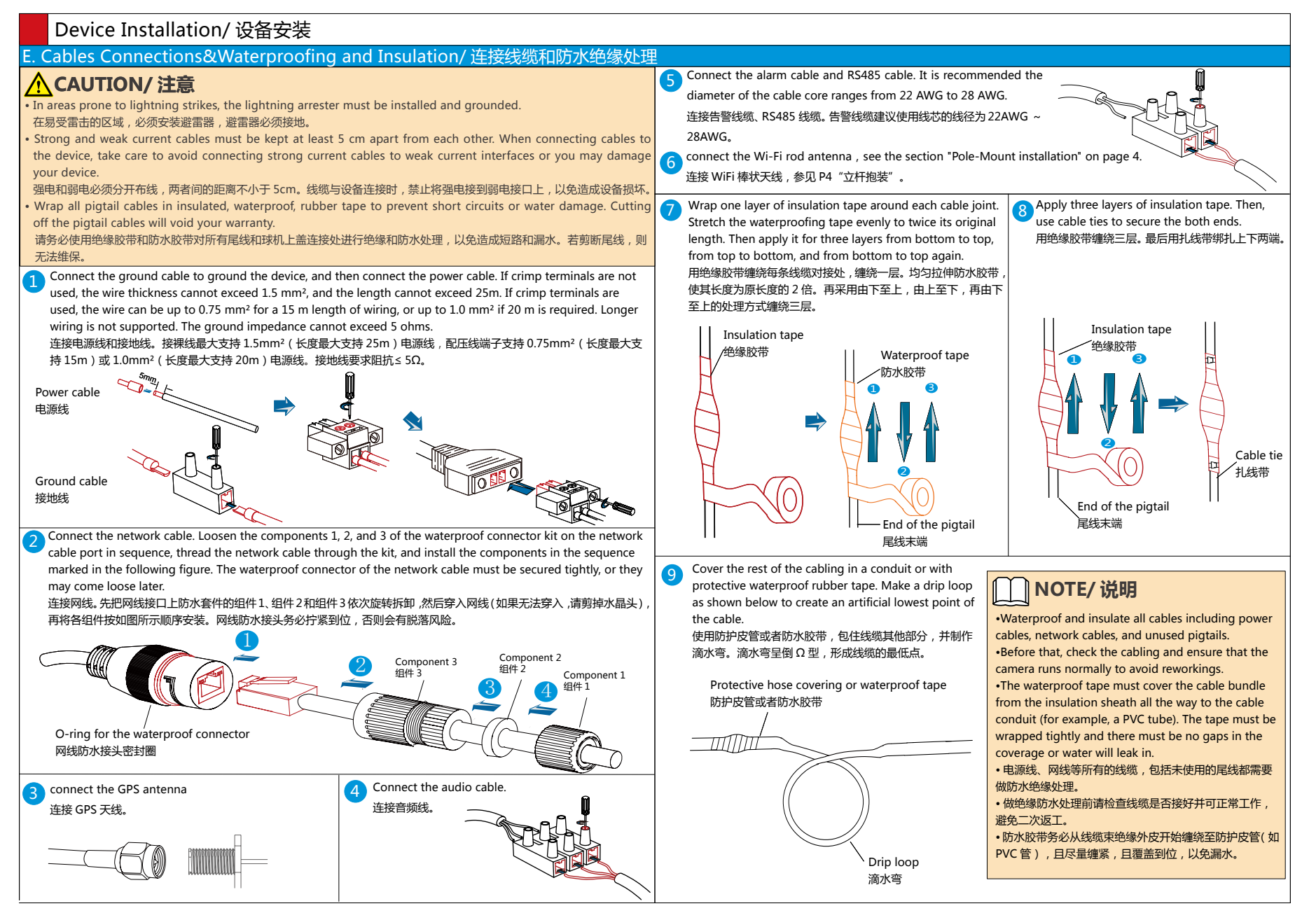

| Installation Verification/安装后检查                                                                                                    |                  |                                | Data Plan/ 数据规划                                                                                                    |  |  |
|----------------------------------------------------------------------------------------------------|------------------|--------------------------------|----------------------------------------------------------------------------------------------------|--|--|
| Verifying the Installation/ 安装后检查                                                                                                    |                  |                                | IP address/IP 地址                                                                                                    |  |  |
| After the device installation, check the following items to ensure that the device is properly installed.                                                                                    |                  |                                | Description                                                                                                    |  |  |
| 设备安装完成后,请确认如下事项,以保证设备安装正确。                                                                                                    |                  |                                | 参数解释                                                                                                    |  |  |
| Check Lists/ 检查项                                                                                                    | Result/ 检查结果     | IP address                     | <ul> <li>Automatic: The IP address, subnet mask, gateway IP address, and DNS are all configured<br/>automatically.</li> </ul>                                                                                                    |  |  |
| All screws are fully tightened. Ensure that all the joints are tight.<br>确认所有螺钉已经完全拧紧,以接合处不能偏移为准。                                                                                            | Yes/ 是□ No/ 否□   | assignment<br>method<br>获取IP方式 | 自动获取IP地址:系统将自动配置IP地址、子网掩码、网关地址和DNS。   Manual: The IP address, subnet mask, gateway IP address, and DNS must be configured manually.  使田下面的IP地址: 字要用白毛刊配置IP地址 子网络码 网关地址和DNS                                                                                                    |  |  |
| The camera is securely fastened to the bracket or wall.<br>确认摄像机与支架或者墙壁等之间的安装是稳固可靠的。                                                                                                    | Yes/ 是□ No/ 否□   | IP address<br>IP地址             | IP addresses starting with 127 are not valid. You must enter an IP address starting with another value from 1 to 223.                                                                                                    |  |  |
| Necessary protection measures have been taken for the SDC.<br>SDC 设备有必要的防护 , 不易损坏。                                                                                                    | Yes/ 是□ No/ 否□   |                                | 以127开头的IP地址无效,请输入介于1和223之间的其它数值。<br>• If the camera is passively registered with the platform using the ONVIF or SDK, only the IP address                                                                                                    |  |  |
| The ambient temperature meets the device specifications.<br>确认工作的环境温度满足设备规格。                                                                                                    | Yes/ 是□ No/ 否□   |                                | needs to be configured.<br>通过ONVIF或SDK被动注册时,仅需要配置IP地址即可。                                                                                                    |  |  |
| Insulation and waterproof measures have been taken to protect cables installed in humid                                                                                                    | Yes/ 是□ No/ 否□   | GB/T 2                         | 3181                                                                                                    |  |  |
| environment, and the drip loops are in correct positions.<br>设备安装在潮湿环境时,确认网线以及尾线已经做好绝缘防水处理,滴水弯位置正确。                                                                                          |                  | Paramete<br>参数名                | r Description<br>参数解释                                                                                                    |  |  |
| The camera is grounded, and if it is powered by PoE, the PoE connection is grounded too.<br>确认摄像机已接地,如果是 PoE 交换机供电,则 PoE 交换机也已接地。                                                            | Yes/ 是□ No/ 否□   | Platform IP<br>平台IP            | IP address of the platform server. This parameter is mandatory.<br>监控平台所在服务器的IP地址。必须设置。                                                                                                    |  |  |
|                                                                                                    | Yes/ 是□ No/ 否□   | Port numbe<br>端口号              | r Port of the platform server. This setting is mandatory.<br>监控平台所在服务器的端口号。必须设置。                                                                                                    |  |  |
| The camera can power on normally.<br>确认设备能够正常上电运行。                                                                                                    | Yes/ 是□ No/ 否□   | Device ID                      | Unique ID that the video surveillance platform assigns to the camera. The value of this parameter must be the same as the first 20 digits in the device ID (the value of Code on the IVS platform) configured on the video surveillance platform. If they are different, the camera will be unable to connect the video surveillance platform.<br>监控平台分配给前端设备的唯一标识。必须与平台配置的设备ID(在IVS平台中,该参数名为编码)的前20位传持一致,以免造成对接失败。                                                                                                    |  |  |
| You can access the camera web client using the IP address you configured.<br>确认能够使用配置好的 IP 地址登录设备 Web 页面。                                                                                    | Yes/ 是□ No/ 否□   | 设备ID                           |                                                                                                    |  |  |
| On the camera web client, you can view live video from the camera.<br>确认能够通过 Web 页面浏览实况。                                                                                                    | Yes/ 是□ No/ 否□   | Login name                     | User name used to register the camera with the video surveillance platform. The value of this parameter is in the <i>login name@domain name</i> format. The login name indicates the device ID. The demonstrate of 10 divide                                                                                                    |  |  |
| You can view the surveillance scene on camera web pages and the image is clear, as shown in                                                                                                  | ו Yes/ 是□ No/ 否□ | 豆求石                            | 用于注册到监控平台。格式为:登录名@域名。登录名为设备ID,域名为自定义10位数字。                                                                                                    |  |  |
| the following figure.<br>通过 Web 页面查看画面,确认要监控的画面在镜头监控范围内,且图像清晰。如下图所示。                                                                                                    |                  | Password<br>密码                 | Password used to register the camera with the video surveillance platform. This password must be the same as the registration password configured on the video surveillance platform.<br>设备注册到平台时的注册密码 必须和监控平台中的注册密码保持一致                                                                                                    |  |  |
| In night vision mode, the surveillance area can be viewed clearly.<br>确认夜视情况下,能够看清楚监控区域。<br>————————————————————————————————————                                                             | Yes/ 是□ No/ 否□   | Server code<br>服务器编码           | GentLand Landows Software Complex with the GB/T 28181 protocol.<br>GB/T 28181服务器编码。自定义输入20位数字。                                                                                                    |  |  |
| <ul> <li>On the web pages, the monitored area is within the surveillance range of a camera.<br/>通过 Web 页面查看,被监控区域在镜头监控范围内。</li> <li>The delivered images are clear.<br/>监控画面图像清晰。</li> </ul> |                  |                                | Supplier's Declaration of Conformity (SDoC)         trade name: HUAWEI; product name: Network camera; model number: M6721-E-Z31M         ble Party- U.S. Contact Information         chnologies USA Inc.         syson Parkway, Suite 500         as 75024         -919-6000 / TAC Hotline: 877-448-2934         upliance Statement ( for products subject to Part 15)         e complies with part 15 of the FCC Rules. Operation is subject to the following two conditions: (1)         parkway cause undesired operation. |  |  |

## Web Operations/Web 操作

### Web Client Login / 登录摄像机

| D  | Open your browser, enter the SDC IP address, and press Enter. The IP address can be set automatically via<br>DHCP, or a static IP address can be used (default: 192.168.0.120). To directly log in to the SDC using a PC,<br>ensure that the PC is in the same network segment as the SDC.<br>当通过 PC 机直连访问 SDC 时,请保证 PC 机 IP 地址和摄像机 IP 地址在同一网段。在 Internet Explorer 地址栏里<br>输入摄像机的 IP 地址,IP 地址可以手动进行设置(默认为 192.168.0.120),按"Enter"键。当网络中有 DHCP 服<br>务器时,SDC 可以通过 DHCP 服务器自动获取 IP 地址。                                                                                                    | 以管理员<br>2 Choose<br>parame<br>选择"篇<br>Set the<br>根据规划<br>For deta |
|----|----------------------------------------------------------------------------------------------------|-------------------------------------------------------------------|
|    | <ul> <li>NOTE/说明</li> <li>Supported browsers: Internet Explorer 10-11, Google Chrome 38 and later versions, and Mozilla Firefox 35-51. Google Chrome 45 and later versions require installation of Internet Explorer Tab plug-in. 支持的浏览器: Internet Explorer 10/11, Google Chrome 38及以上版本、Mozilla Firefox 35~51版本。其中Google Chrome 45及版本以上需要安装Internet Explorer tab插件.</li> <li>When using HTTPS to access a camera, you must enable TLS 1.1 or TLS 1.2. Otherwise, the camera web page cannot be displayed.</li> <li>使用HTTPS协议访问摄像机时需要启用TLS 1.1或TLS 1.2, 否则无法打开摄像机web页面。</li> <li>Please open the web browser on your PC as the administrator.</li> <li>请使用PC的管理员身份打开浏览器。</li> </ul> | 平台对提<br>The de<br>suppo<br>摄像机<br>指南》                             |
| 2  | Enter the user name (admin) and password. For the first login, set the password as prompted.<br>输入田白名 admin 和密码 首次祭录 法按照揭示设置家码                                                                                                    | Item                                                              |
| 2  |                                                                                                    | 名称                                                                |
|    | 单击"登录"。                                                                                                    | Image Sensor<br>图像传感器                                             |
|    |                                                                                                    | Min. Illuminatio                                                  |
| 3a | sic SDC Settings/ 配置摄像机基本参数                                                                                                    | 最低照度                                                              |
| J  | Log in to the web client as the admin.                                                                                                    | Focal length                                                      |
|    | 以管理员 admin 登录 Web 客户端。                                                                                                    | 镜头焦距                                                              |
| 2  | Choose <b>View</b> and expand the configuration panel on the right                                                                                                    |                                                                   |
|    | 选择"预览配置",并展开最石侧的配置界面。                                                                                                    | Power Supply                                                      |
| 3  | Choose <b>Network/Time</b> . Then, you can set the camera IP address and time.                                                                                                    | 电源                                                                |
|    |                                                                                                    | Power Consum                                                      |
| 4  | Choose <b>General</b> , you can set ISP, video and OSD parameters.<br>オンマージング (1) 「1) 「1) 「1) 「1) 「1) 「1) 「1) 「1) 「1) 「                                                                                                    | 功耗                                                                |
|    | 远洋 吊用参数 ,可以配直接像机墨平的图像参数、视频流参数机 OSD 参数。                                                                                                    |                                                                   |
|    | For detail about now to set basic parameters, see <b>computation duide</b> .<br>送细和黑金计述条句 《和黑也志》                                                                                                    | IP Protection Cla<br>防迫笙纲                                         |
|    | 叶圳癿直刀/公ң多况《癿直泪用》。                                                                                                    | X++                                                               |
|    |                                                                                                    | Corrosion Pesis                                                   |
| ١e | etwork Settings/ 配置基本网络参数                                                                                                    | 防腐等级                                                              |
|    | Log in to the web client as the admin.                                                                                                    |                                                                   |
|    | 以管理员登录 Web 客户端。                                                                                                    |                                                                   |
| 2  | Choose Settings > Network , you can set basic network parameters.                                                                                                    |                                                                   |
|    | 选择"高级配置 > 网络",可以配置网络的基本参数。                                                                                                    | The res                                                           |
| 3  | Set the parameters based on your network plan. 根据规划的数据配置基本网络参数。                                                                                                    | the brochu                                                        |
|    | For details about how to set basic network parameters, see Configuration Guide.                                                                                                    | 表格中所列援                                                            |
|    | 基本网络参数的目体配置方式请参风《配置指南》                                                                                                    | ACIE (7/17/93                                                     |

#### Platform Connection Settings/ 配置平台对接参数

Log in to the web client as the administrator.

以管理员用户登录 Web 客户端。

Choose Settings > Network > Platform Connection Parameters , you can set platform connection parameters

· 选择"高级配置 > 网络 > 平台对接参数",可以配置摄像机和视频监控平台对接参数。

Set the platform connection parameters based on your network plan.

根据规划的数据配置平台对接参数。

For detail about how to set platform connection parameters, see **Configuration Guide**. 平台对接参数的具体配置方式请参见《配置指南》。

## \_\_\_\_NOTE/ 说明

The default coding protocol of cameras is H.265. Verify that the connected surveillance platform supports H.265. Otherwise, see the **Configuration Guide** to modify the coding protocol of SDC. 摄像机出厂默认编码协议为H.265,请务必确认所对接的监控平台是否支持H.265编码协议,否则请参见《配置 指南》修改摄像机编码协议。

## Specifications/ 技术参数

| Item<br>名称                   | Description<br>说明                                                                                                    |
|------------------------------|----------------------------------------------------------------------------------------------------|
| Image Sensor<br>图像传感器        | 1/1.8" 2.0 megapixel progressive scan CMOS<br>1/1.8" 200万像素逐行扫描CMOS                                                                                   |
| Min. Illumination<br>最低照度    | Color(彩色):0.005Lux (F1.2, AGC ON,1/30 Shutter)<br>B/W(黑白):0.0025Lux (F1.2,AGC ON,1/30 Shutter)                                                        |
| Focal length<br>镜头焦距         | (6.9-164mm)±5%                                                                                                    |
| Power Supply<br>电源           | AC24V(-25%~24.9%)                                                                                                    |
| Power Consumption<br>功耗      | Maximum:55W, Typical:20W<br>最大:55W,典型:20W                                                                                                    |
| IP Protection Class<br>防护等级  | IP66                                                                                                    |
| Corrosion Resistance<br>防腐等级 | Applicable to areas 1500 meters away from the seaside (far away from chemical<br>industry or heavily polluted areas).<br>适用于距离海边1500米以外的区域(远离化工、重污染区) |
|                              | 400                                                                                                    |

### \_\_\_\_NOTE/ 说明

The parameters listed in the table are for reference only. You can log in to http://e.huawei.com, download the brochure of the desired camera model, and obtain the detailed technical specifications. 表格中所列参数仅供参考,您可以登录 http://e.huawei.com, 查看对应的彩页,获取设备详细技术规格。

### Appendix/ 附录

#### Troubleshooting/常见问题处理

- Q : What can I do if the dome camera cannot perform self-check after being powered on?
- A : Check whether the power cable is loose. If the power cable is loose, reconnect the power cable.
- 问:球机上电后不会自检?
- 答:检查电源是否松动,重新插拔电源。
- Q : After you enter the SDC IP address in the address box and press Enter, the Internet Explorer displays "There is a problem with this website's security certificate."
- A : Click **Continue to this web (not recommended)** to continue browsing this website. Then, install the root certificate or upload your own certificate. For details, see Configuration Guide.
- 问:在 IE 浏览器中输入设备 IP 地址后,网页显示"此网站的安全证书有问题"?
- 答:单击"继续浏览此网站(不推荐)",继续访问设备 Web 页面,然后安装根证书或上传用户自己的证书文件,具体操 作请参见《配置指南》。
- Q : When the root certificate is downloaded, the Internet Explorer displayed "There is a problem with this website's security certificate", Click "Continue to this website(not recommended)" to access the login page, the Certificate Error is displayed in the address box.
- A : Choose Settings > System > Configuration Management > Certificate Management , upload a valid certificate. After the certificate is uploaded, restart the browser.
- 问:根证书下载安装完成后,IE仍提示"此网站的安全证书有问题",单击"继续浏览此网站(不推荐)"进入登录页面后, 地址栏中出现"证书错误"提示。
- 答:选择"高级配置 > 系统配置 > 配置管理 > 证书管理",上传用户自己的合法证书,完成后重新启动浏览器。
- Q : What can I do if I forgot the password of the admin user?
- A : Hold down the Reset button for at least 5s to restore the camera to factory defaults.
- 问:忘记 admin 用户的密码?
- 答:长按 Reset 键 5s 以上恢复系统默认配置。

# ▲ CAUTION/注意

Restoring the factory configuration will result in the loss of the user's account information and some of the configuration information. Please exercise caution.

恢复出厂配置后将会导致用户的账号信息以及部分配置信息丢失,请慎重操作。

- Q : The message "Heating..." is displayed while the live video can be properly viewed.
- A : If the SDC is started in low-temperature environment, the SDC may enter the low-temperature protection mode. In this case, the message "Heating..." will be displayed on the live video. When the temperature of the SDC rises, the message will disappear.
- 问:Web 实况出现"Heating..."字样,而图像画面可以显示实况。。
- 答:在低温环境下启动 SDC,设备有可能会进入低温保护模式,实况页面带有"Heating..."字样,等 SDC 温度上升后, Heating..."字样会消失。
- Q : What can I do if files or the SDC Web Control cannot be downloaded?
- A : In Internet Explorer, choose Tools > Internet Options > Advanced and click Reset to restore the default browser settings. Then restart the PC and log in to the web client again.
- 问:下载文件或者 SDC Web Control 实况控件失败,应如何处理?
- 答:在 Internet Exporer 中选择"工具 > Internet 选项 > 高级",单击"重置",恢复默认配置后,重启电脑,再次登录设备的 Web 客户端。

# Warranty Card

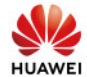

Thank you for choosing products of Huawei Technologies Co., Ltd. (Huawei). To be entitled for warranty service for the product, please read the following warranty statements carefully.

#### 1. Warranty Period

Unless otherwise stated specifically by Huawei, the following periods apply:

Duration of Hardware Warranty: 12 months

Duration of Software Media: 3 months

The start date of the warranty:

The warranty starts on the 90th day after the date of the product shipment from Huawei, or the date of receiving service request, whichever is earlier.

#### Notes:

1. If there is any conflict with contract terms and conditions, the contract terms and conditions shall prevail.

2. When you purchase a product from Huawei, please confirm the date when the product will be shipped from Huawei, and check other warranty-related information.

3. For expansion and replacement parts, you are entitled to either of the following warranties (whichever is longer):

(1) A 90-day warranty starting from the date the replacement parts are shipped

(2) The remaining warranty of the original equipment

4. Warranty service is provided for the lithium battery modules for the S series switches, but the terms related to hardware warranty service response time in the *Huawei Enterprise Standard Warranty* do not apply to the lithium battery modules.

#### 2. Service Guidelines

This warranty card entitles you to free warranty service within the warranty period. For a complete listing of applicable warranties, please visit http://e.huawei.com, choose **Support** > **Service Solutions** > **Warranty**. Technical Support: Visit http://support.huawei.com/enterprise, click **Contact Us** at the bottom of the page, and select your country to obtain contact information of Huawei local office.

TAC Support: Visit http://support.huawei.com/enterprise and choose **Contact** > **Global Service Hotline** to find the service hotline available in your country.

Complete the form below and keep for ready reference:

Product supplier:

Supplier telephone number:

Product serial number:

Х

# 保修卡

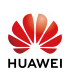

#### 尊敬的用户,感谢您使用华为技术有限公司(以下简称华为)的产品,请详细填写保修卡内容,并将下面 的保修卡厂家留存联寄回华为公司,华为公司会登记备案,并保证您的以下权益;

1 您购买的主机可获得12个目的设备免费保修服务(软件介质保修期为3个目)。

2.保修期起始时间计算方式:

从发货之日起九十(90)日或买方第一次申请保修服务之日起孰早开始计算,最睁保修起算时间不超讨发货之日起九十(90)日. 3 请注意.

(1) 在购买产品时,为保障您的权益,请确认产品从华为的发货日期等保修相关信息。

(2) 扩突部性与故障重换性的保修期为化为发货之日起QOF 或考跟随主机原有的剩全保修期服条 以西考由较长的时间为准

(3) 免费保修服务仅限于主机(系列主板、电源模块、风扇模块、通信模块、硬盘)和相关辅助部件。

(4) S系列交换机配套的锂电油模块提供保修,但不适用《标准保修说明书》的硬件返修服务响应时间条款。

4 用户可任保修卡享受保修期内的基本保修服务,服务的详细内容可查看《企业网络产品标准保修说明书》,该保修说明书可在华为企 业业条网站(http://e.huawei.com) 查询。

5.中文保修卡仅适用于中国大陆。

- 华为公司Help Desk热线: 400-822-9999 (7\*24小时)
- 商业分销产品授权服务中心网站: http://e huawei.com,

依次点击"技术支持>渠道服务>商业分销授权服务中心>授权服务中心服务指南"。

| 用户名称: |   |     |   | 经销商:        |         |  |
|-------|---|-----|---|-------------|---------|--|
| 产品型号: |   |     |   | 详细地址:       |         |  |
|       |   |     |   | 邮编:         | 电话:     |  |
| 产品条码: |   |     |   | 传真:         | E-mail: |  |
| 购买口期. | 在 | A P | 1 | (以端的位, (羊音) |         |  |

(用户留存)

### 保修卡须经销商盖童方有效

HUAWEI

#### 保修卡 (经销商留存)

| 用户名称: |         |  |
|-------|---------|--|
| 详细地址: |         |  |
| 邮编:   | 电话:     |  |
| 传真:   | E-mail: |  |
|       |         |  |
| 产品条码: |         |  |
| 购买日期: | 年月日     |  |
| 经销商:  |         |  |
|       |         |  |

| 本修下()                      | 豕田仔 <sup>)</sup>        | HUAWEI       |
|----------------------------|-------------------------|--------------|
| 用户名称:                      |                         |              |
| 详细地址:                      |                         |              |
| 邮编:                        | 电话:                     |              |
| 传真:                        | E-mail:                 |              |
|                            |                         |              |
| 产品条码:                      |                         |              |
| 经销单位: (盖章)                 |                         |              |
| 重要提示: <sub>请将</sub>        | 此联寄回以下地址                |              |
| 广东省东莞市松山湖秝<br>华为南方工厂0区07–1 | 科技园新城大道6号<br>F 华为维修服务中心 |              |
| 电话: 0755-28560555          | (5*8h: 8:30-12:00,      | 13:30-18:00) |
|                            |                         |              |

#### 邮编: 523808 邮件上注明保修卡

但修上 (广宁团大)

### Appendix/ 附录

### Security Precautions/安全注意事项

Carefully read and strictly comply with the following instructions and pay attention to the alarm information in this manual.

请仔细阅读本说明并严格遵守 留音本手册中的所有警告信息

• The power adapter to be used by the device must meet the input voltage and current requirements described on the device label

- 设备所使用的电源话配器必须满足设备标签上注明的电源输入电压和输入电流要求。
- In areas prone to lightning strikes, the lightning arrester must be installed and grounded.

在易受雷击的区域,必须安装避雷器,避雷器必须接地。

• Risk of explosion if battery is replaced by an incorrect type dispose of used batteries according to the instructions.

如果更换不正确的电池规格会有爆炸的风险,请按制造商说明书处理使用过的电池。

- This is a class A product. In a domestic environment this product may cause radio in ference in which case the user may be required to take adequate measures.
- 此为 A级产品,在生活环境中,该产品可能会造成无线电干扰。在这种情况下,可能需要用户对其干扰采取切实可行的措施。
- Use a soft and dry cloth when cleaning the camera body. Do not use strong and abrasive alkaline cleaner or volatile solvent such as alcohol, benzene, or thinner.

清洁机身可用柔软的干布擦拭,请勿使用如酒精、苯或稀释剂等挥发性溶剂或者强烈的、带有研磨性的碱性清洁剂。

• Keep the device away from water or any other liquids. Take proper water-proof measures.

禁止让任何液体流入设备中。做好防水措施。

• Keep the device away from heat sources, fire sources (such as heating apparatus or candles), and strong magnetic fields (for example, high-voltage power distribution cabinet).

安放设备时请远离热源、裸露的火源(例如电暖器、蜡烛等)和强磁场环境(例如高压变电箱)。

• Avoid any unauthorized modifications on the design of the structure, security, or performance.

未经授权,任何单位和个人不得对设备进行结构、安全和性能方面的改动。

Installation and maintenance must be performed by professional technical engineers or system installation engineers.

有关本装置的所有安装维修工作均应由专业的维修技术人员或系统安装人员来完成。

Use product-attached auxiliaries and recommended fittings.

请使用产品配套的附件以及厂商推荐的配件。

Please use the handle instead of the pigtails to carry the camera.

设备搬运的时候通过提手搬运,不允许通过提尾线搬运设备。

Comply with related laws and regulations, and respect legal rights of others when using this device. Post a reminder "You have entered the electronic surveillance area" at the most visible location if cameras are installed at public places.

使用本设备时应遵循相关的法律法规,尊重他人的合法权利。如果您在公共场所安装摄像机,请在醒目的位置给予提示:您 已讲入电子监控范围。

>